# Kinundrum

## High-fidelity Visual Mock-up

Chelsea Canlas, Nati Chen, Patricia Nguyen

### **Table of Contents**

| 01 | 1. Landing Page          |
|----|--------------------------|
| 02 | 2. Home                  |
|    | 02 Local Navigation      |
|    | 02 Global Navigation     |
| 04 | 3. Library               |
| 06 | 4. Case Study            |
|    | 06 Introduction          |
|    | 07 Tutorial              |
|    | 08 Exercises             |
|    | <b>10</b> Question Types |
|    | 14 Re-Kinnect Review     |
|    | <b>15</b> Conclusion     |

16 Appendix: Key Path Scenario

### 1 Landing Page

The **Landing Page** is the first screen that appears when the user accesses *Kinundrum*. The user must log in with their student number and password to launch the web application.

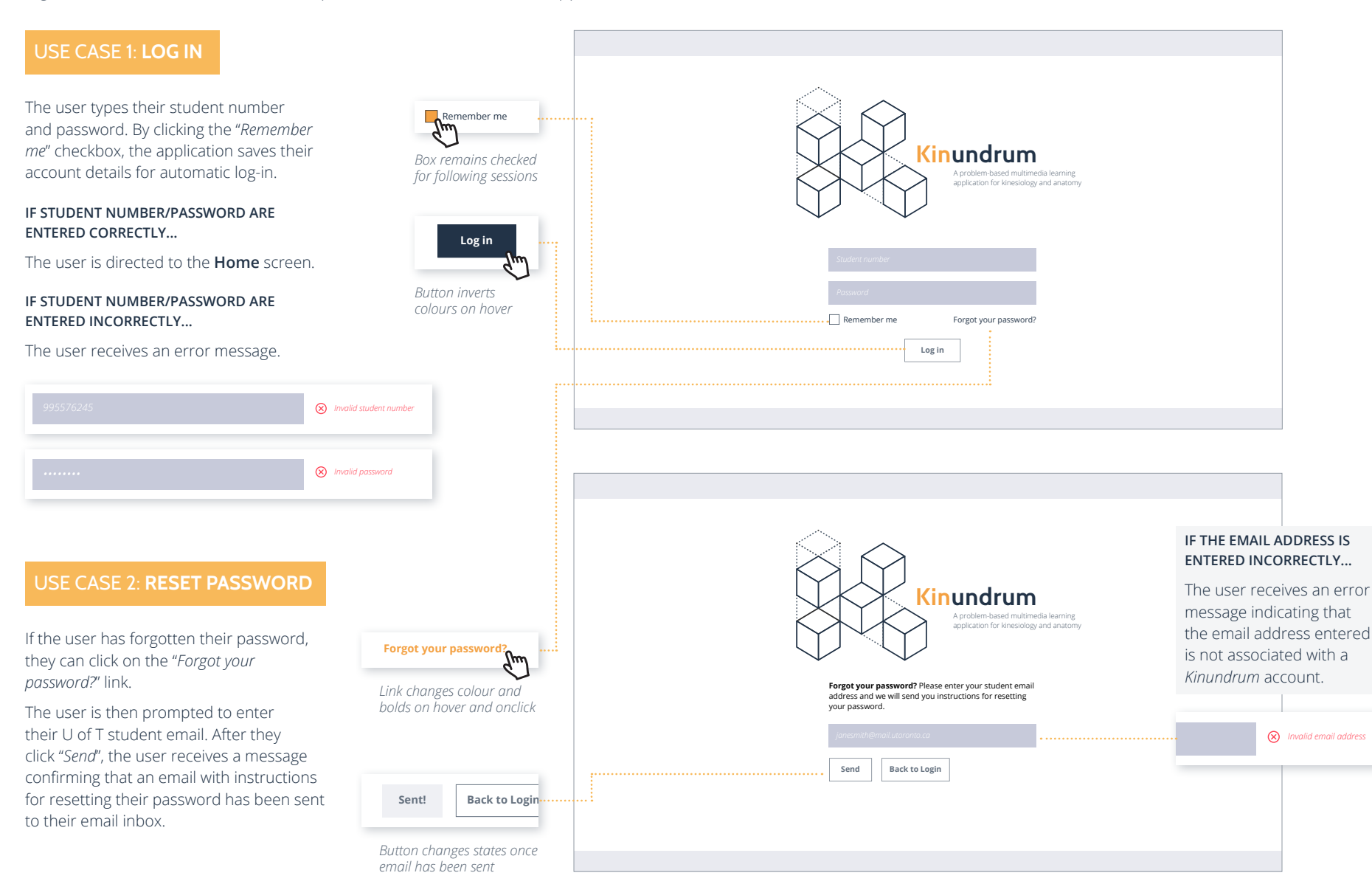

### 2 Home

The **Home** screen is where the user can access *Learning Goals*, *Case Studies* and *About the Project* by scrolling down the page or by clicking on direct links in the local navigation bar. The user is also introduced to the global navigation bar which gives access to **Home**, **Library** and **Settings**.

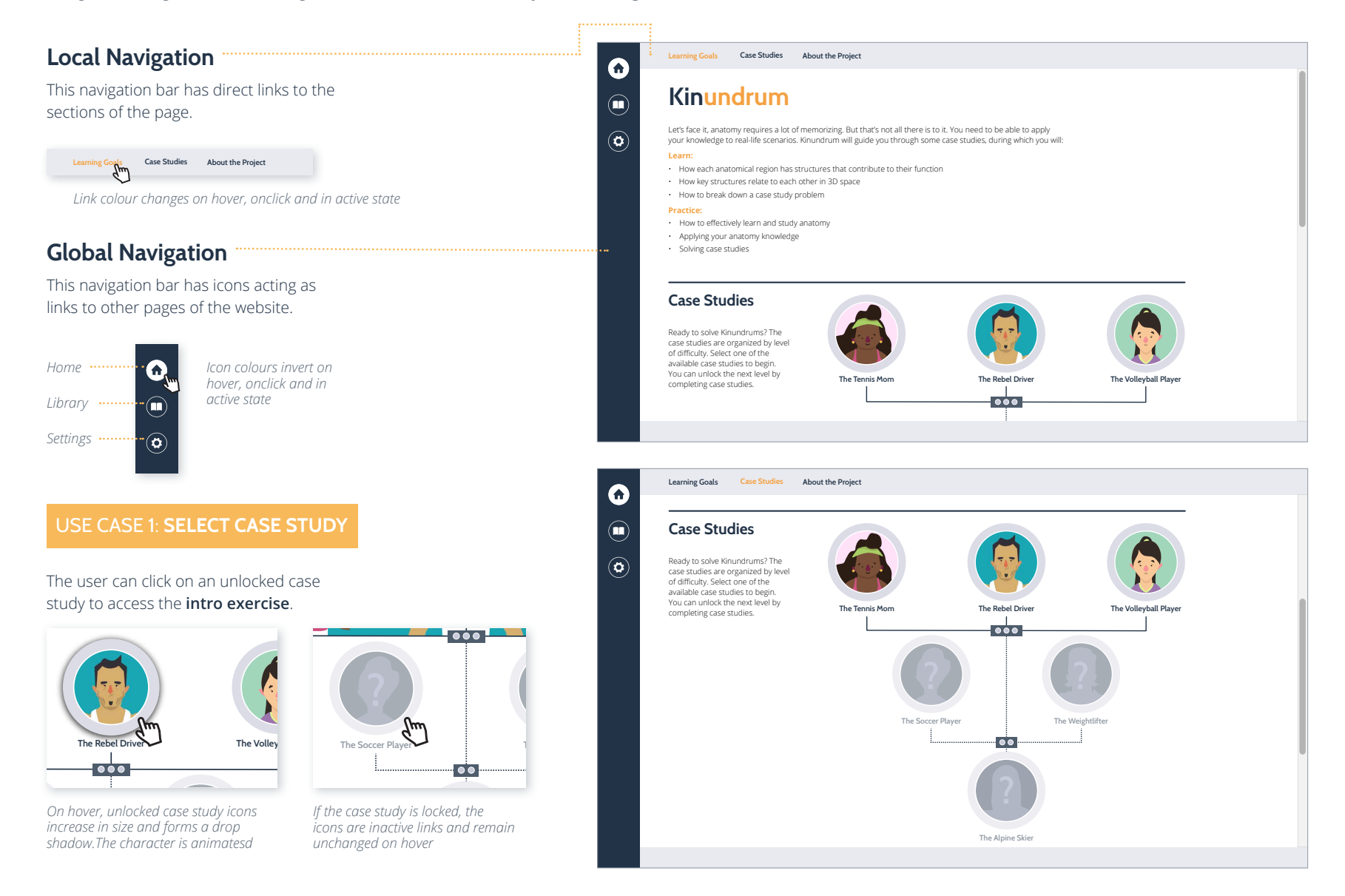

### 2 Home

#### USE CASE 2: RETURN TO CASE STUDY

The user can return to a case study. Case studies that have been started but not completed are indicated by the yellow progress icon.

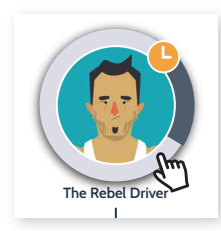

User progress is saved and indicated on the case study icon as a donut chart. User progress is only shown on hover

#### USE CASE 3: CASE STUDY COMPLETED

Once the user finishes a case study, the donut chart becomes complete and the yellow icon turns into a green check mark icon. The dot in the box also turns green to indicate that the user needs to complete two more case studies to unlock the next level.

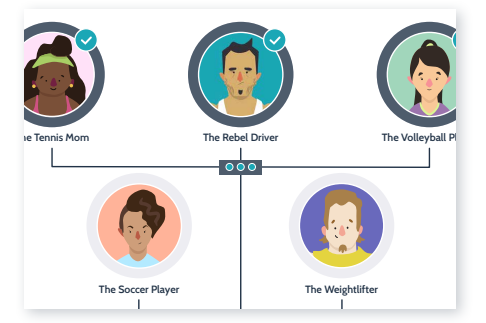

When the next level is unlocked, the dotted line turns into a solid line, and the case study icons of the unlocked level reveal the characters

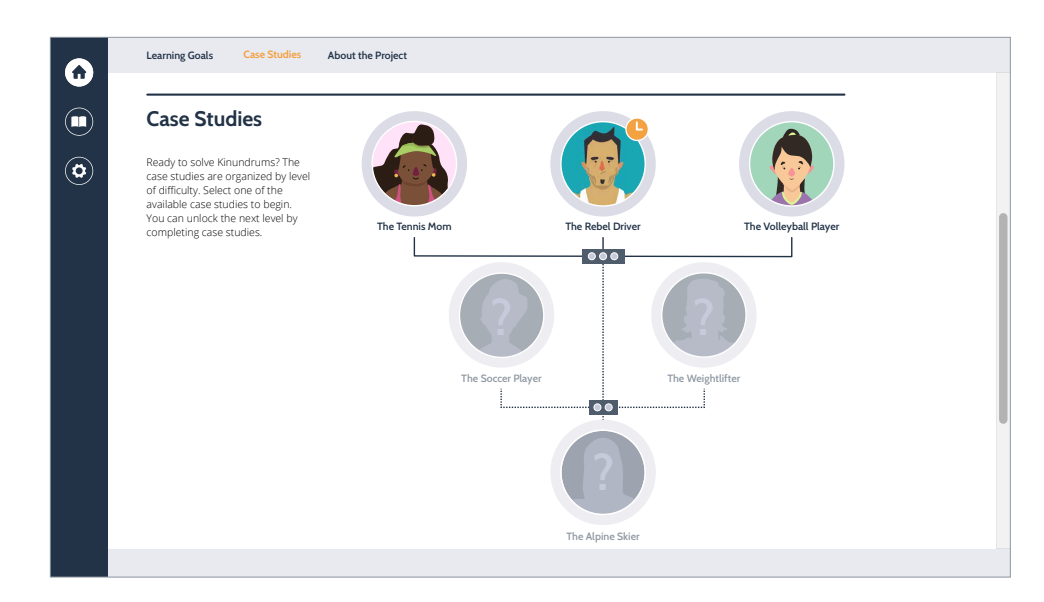

.....

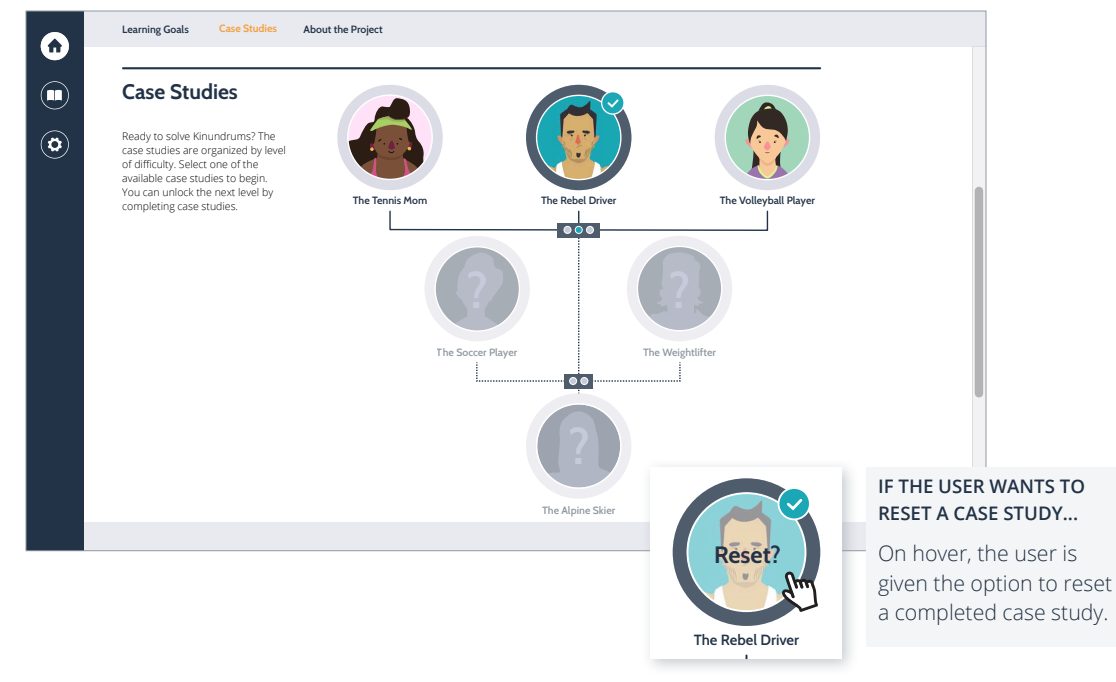

### **3** Library

The **Library** lists all the case study exercises but only allows the user access to exercises they have unlocked or completed. Users can sort through the exercises using the *Status, Case Study, Joint* and *Bookmark* tabs.

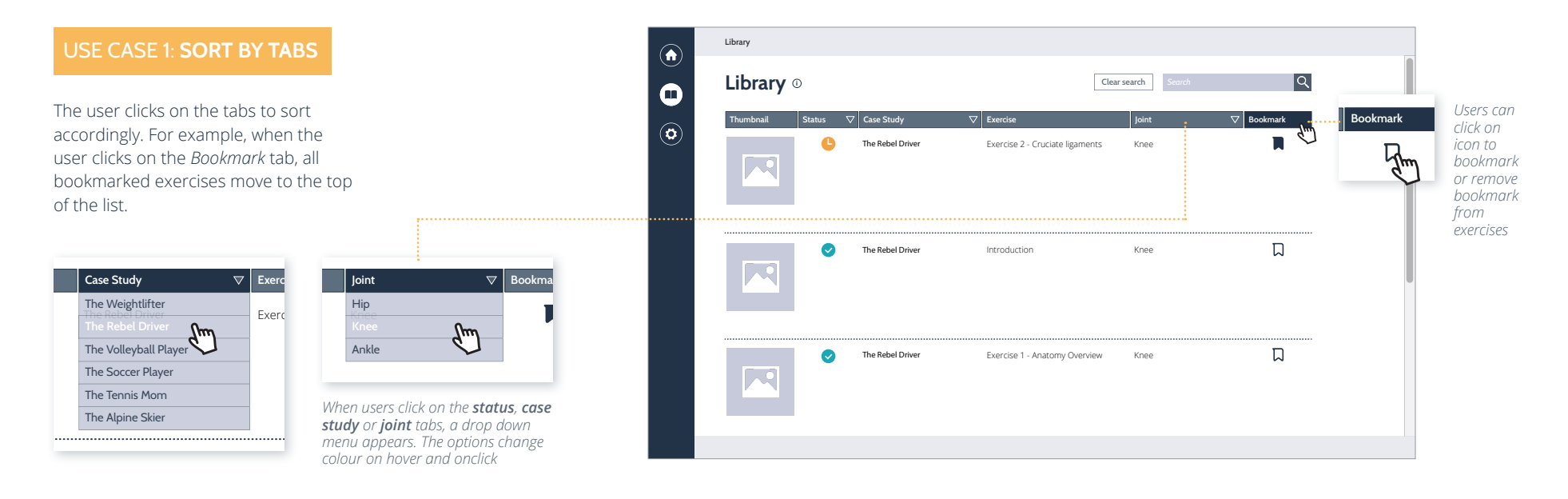

#### USE CASE 2: SEARCH BAR

The user can type key words in the search bar to search for specific exercises. Once they hit 'enter', or click on the search icon, the list is filtered to show only the exercises that match the search query.

To clear the search, the user clicks on the "Clear search" button to reset the list.

### IF THE SEARCH QUERY DOESN'T MATCH ANY TAGGED KEYWORDS...

An error message will notify the user.

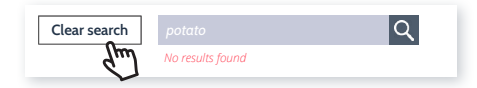

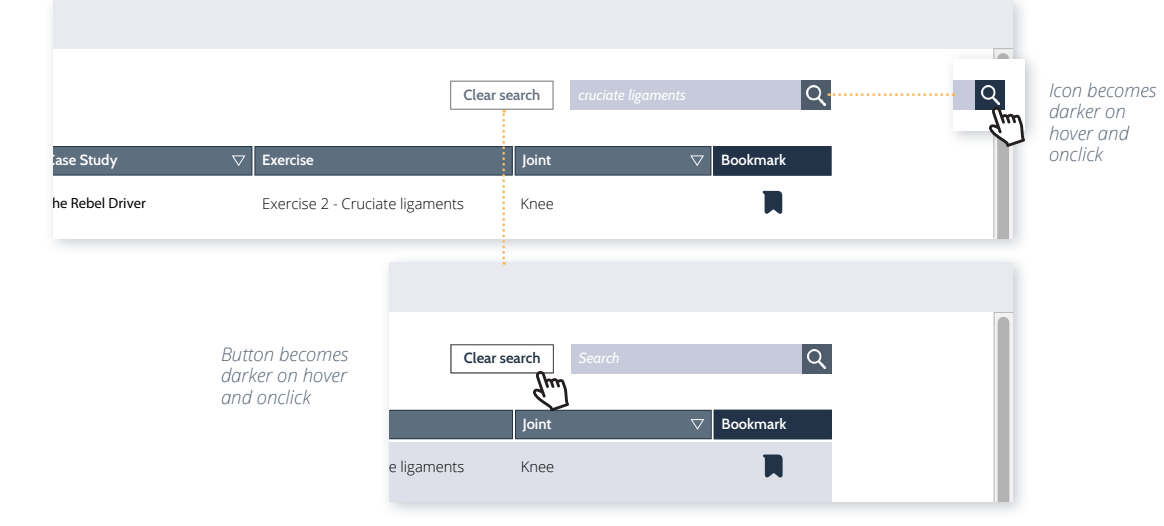

.....

### **3** Library

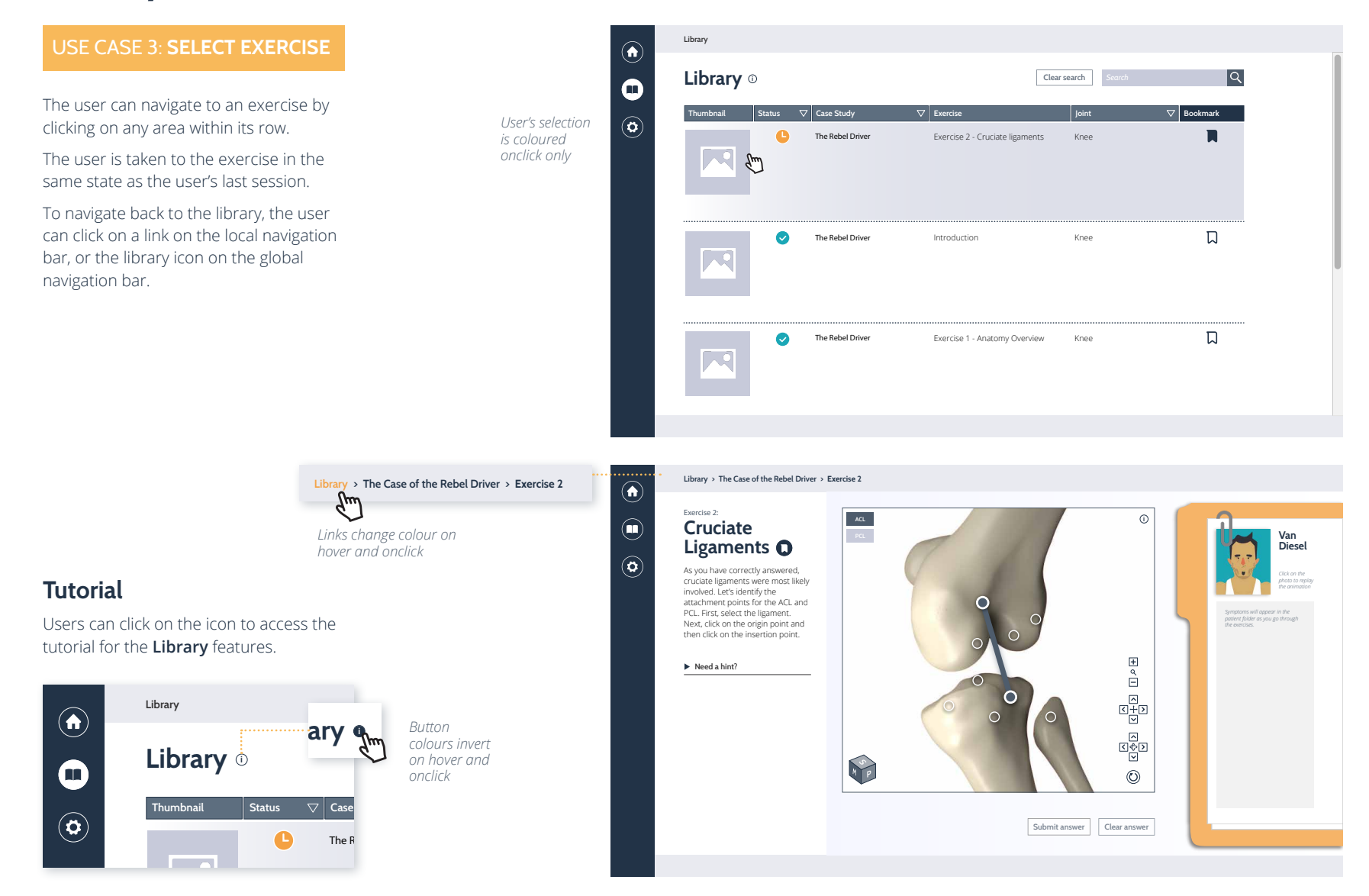

Button is

### Case Study: Introduction

Each **Case Study Introduction** is accessed from the **Home** screen by clicking on an unlocked case study icon. This screen includes the case study title, introductory text, an animation of the injury scenario and the patient case folder.

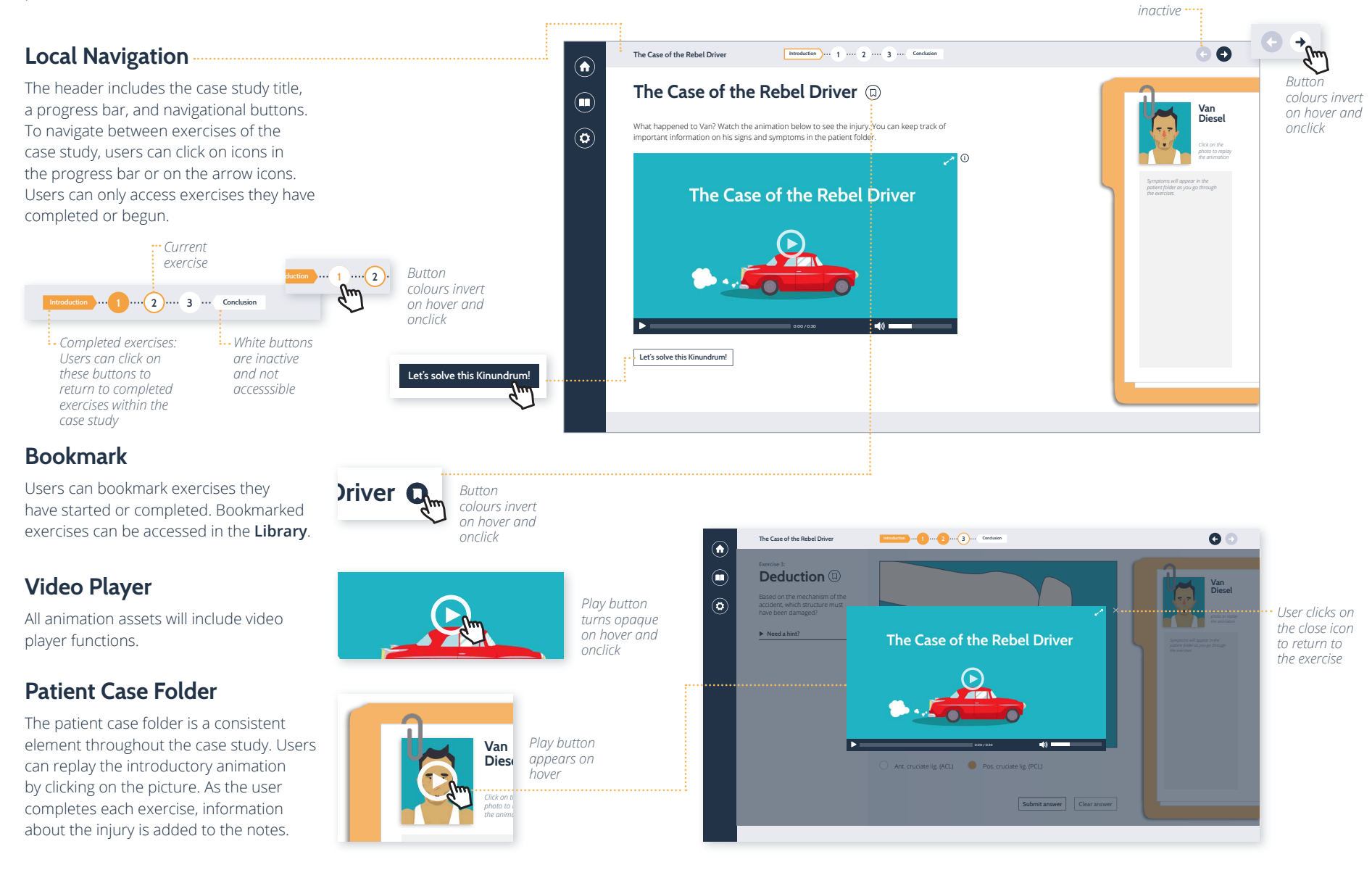

### **4** Case Study: Tutorials

Tutorials are available for the **Case Study Introduction, Library** and each exercise question type, including *multiple choice, checkbox, matching, 3D model select* and *3D model draw*.

#### USE CASE 1: FIRST TIME

When the user accesses a **Case Study** or the **Library** for the first time, a pop-up box appears. The user can click "*Skip*" to cancel the tutorial or "*Sure*!" to begin the tutorial.

#### **USE CASE 2: USER INITIATED**

If the user would like to review the tutorial for the **Case Study** or **Library**, or access the tutorial for any of the question types, they can click on the tutorial icon.

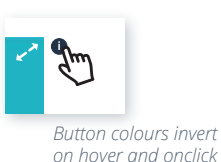

#### **Tutorial Text Boxes**

Each tutorial description is housed in a text box overlay that points to the feature of interest.

A progress bar indicates the number of descriptions. Users can navigate through the tutorial by clicking on navigational buttons.

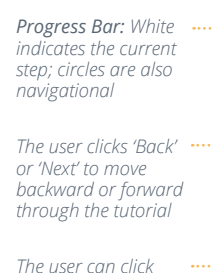

on 'x' to close the tutorial at any time

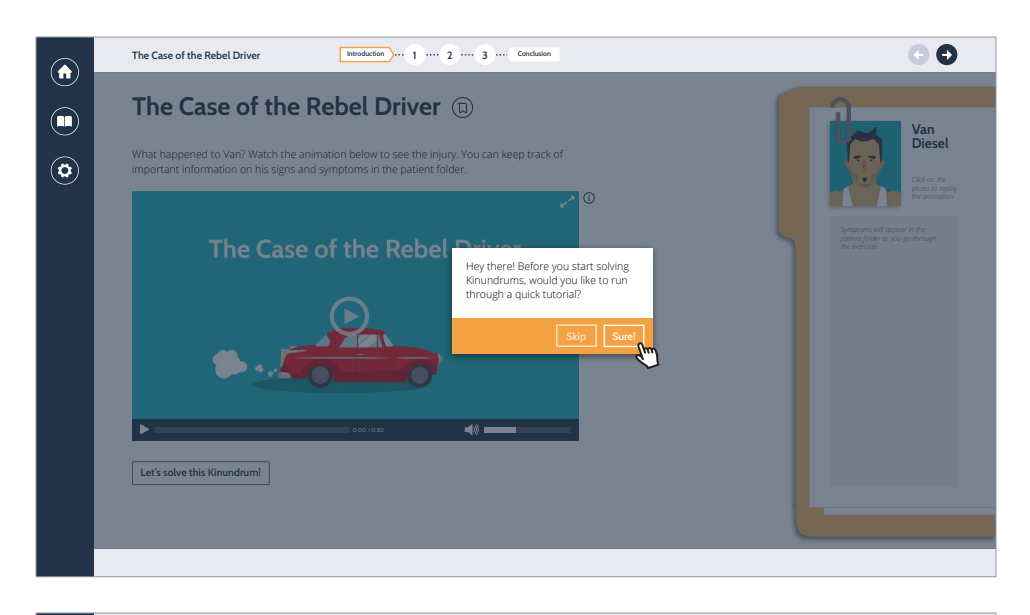

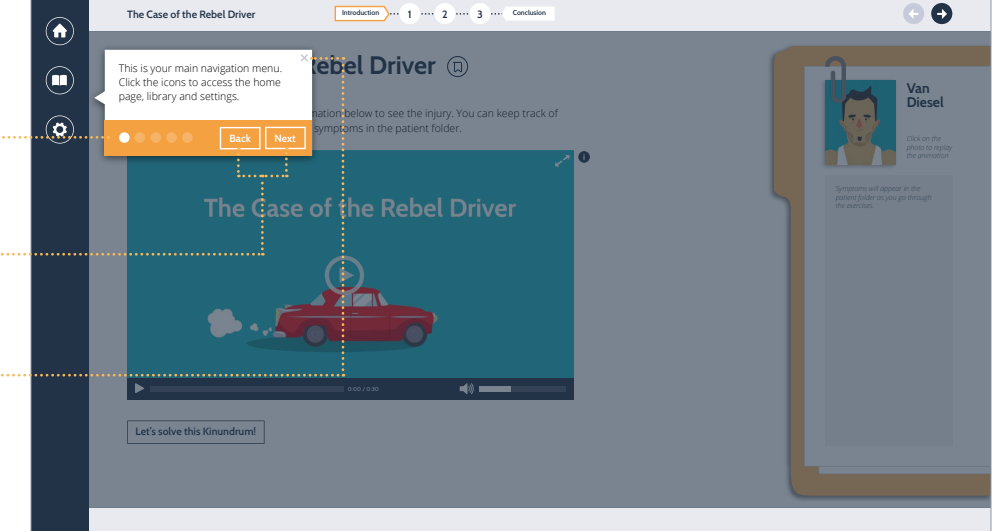

### 4 Case Study: Exercises

Each exercise consists of a question area and an interactive area.

#### **QUESTION AREA**

For each exercise, the user can view the question area to read the exercise number, title and question.

#### Bookmark

Users can click on the icon to bookmark the exercise for re-access in the **Library.** 

#### Hint

Users can click on "*Need a hint?*" to view text prompts. The user can click on the link again to hide the hint.

#### INTERACTIVE AREA

In this section, the user can interact with the visual assets (3D model, animation or illustration). The user can also select, clear and submit their answer.

#### **Tutorial**

Users can click on the icon to acess the tutorial for the particular question type.

#### **Clear Answer**

Users can click on the *"Clear answer"* button to reset the answer choices.

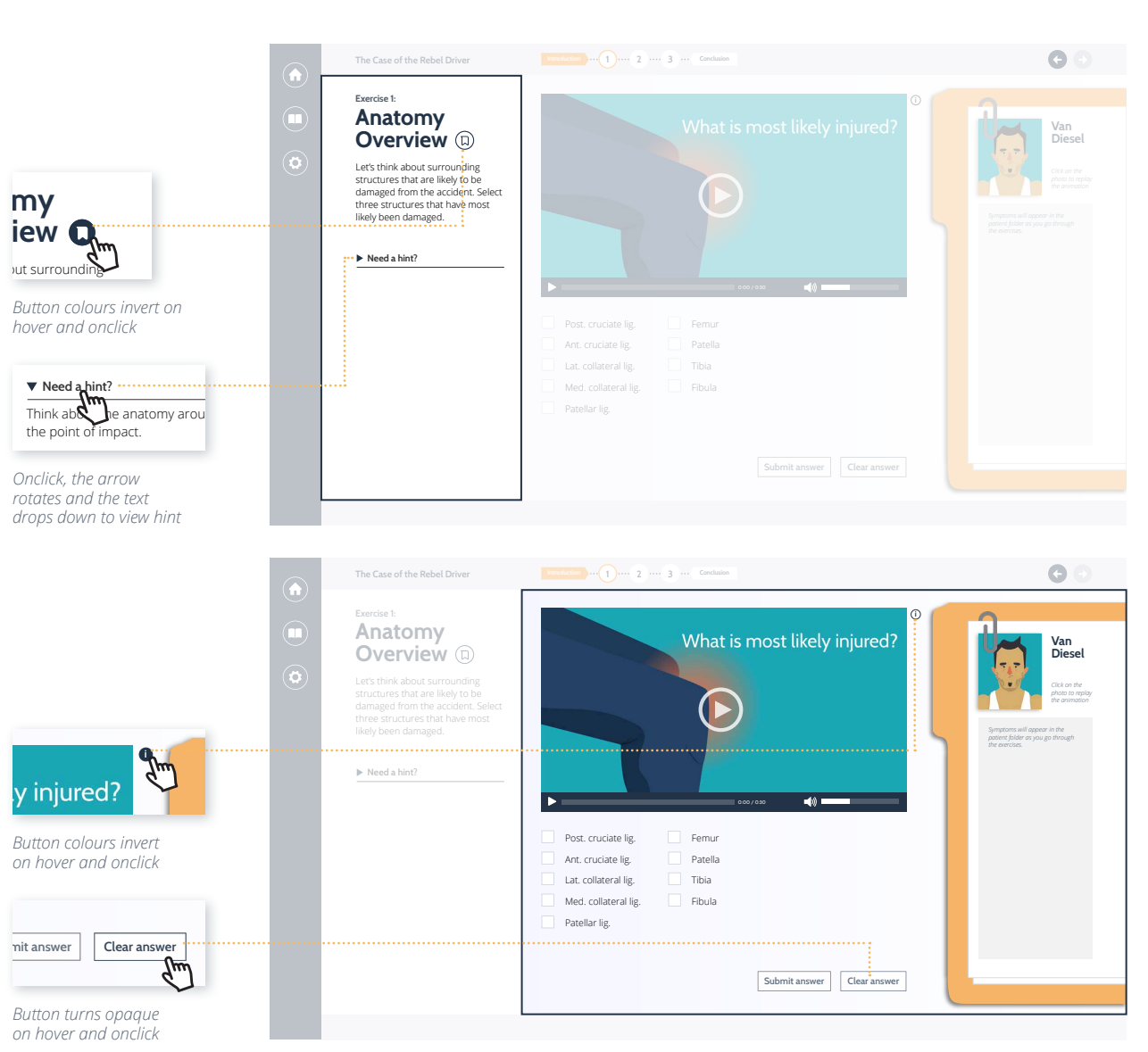

### **4 Case Study:** Exercises

#### **INTERACTIVE AREA**

#### **Submit Answer**

Once the user has selected an answer, they can click on *"Submit answer"*. If the answer choices are not selected, the *"Submit answer"* remains inactive.

#### IF THE ANSWER SUBMITTED IS CORRECT...

A green check appears and the "Submit answer" becomes "Next exercise". The user can click to navigate to the subsequent exercise.

#### IF THE ANSWER SUBMITTED IS INCORRECT ...

The "Clear answer" button becomes a "Try again" button and is coloured to prompt the user to click it. After resetting and selecting different answer choices, the user can click on "Submit answer" to resubmit their new answer.

#### **Incorrect Feedback**

When the user answers certain exercises incorrectly the first time, they receive incorrect feedback. In addition to the '*Try again*' button, a text overlay appears. After reading, the user can click 'X' to close the feedback. Like all incorrect scenarios, the *"Clear answer"* becomes *"Try again"* and is coloured to prompt the user to try again.

#### **Re-Kinnect Review**

For a few exercises, an incorrect answer submission directs the user to a *Re-Kinnect Review* (refer to pg. 14).

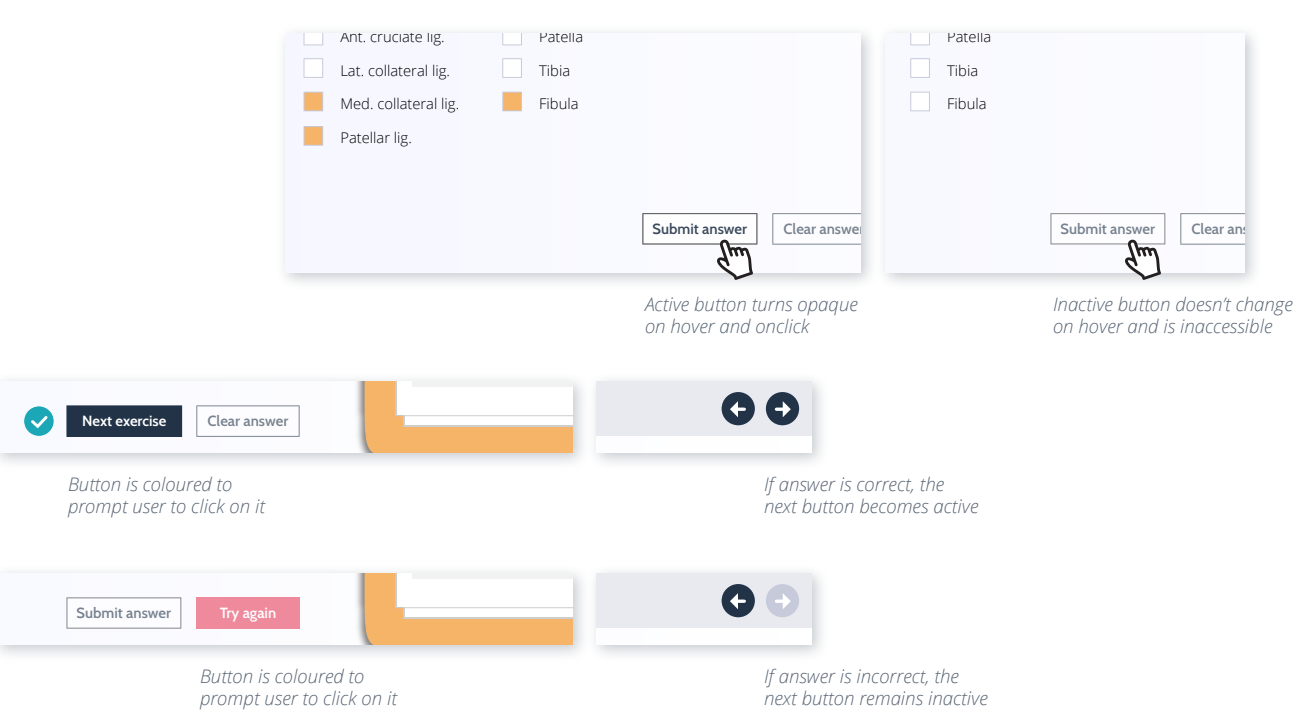

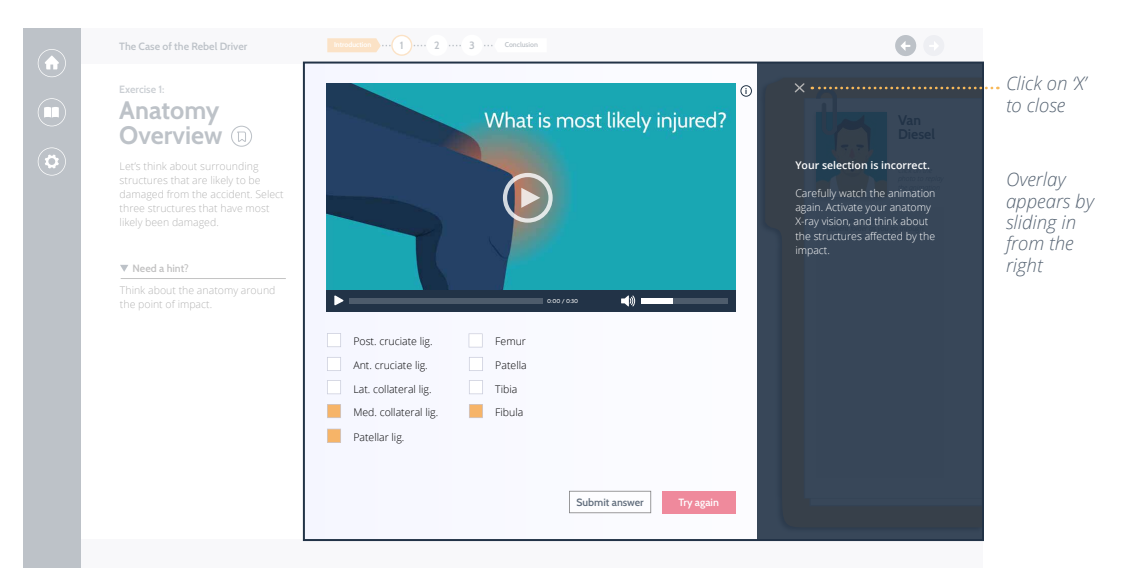

.....

### **4** Case Study: Question Types

#### MULTIPLE CHOICE

The user clicks on a radio button to select the corresponding answer.

The user can only select one answer choice. For the *"Submit answer"* to become active, the user must select one answer choice.

### IF THE USER WANTS TO MAKE A DIFFERENT SELECTION...

📃 Left k

Right

The user can change their answer by clicking on another radio button.

Left hip jointRight hip joint

Clicking on another radio button will deselect the previous selection and turn it back to its original state

#### CHECKBOXES

The user clicks on a checkbox to select the corresponding answer.

The user can click to select up to the number of checkboxes the question instructs. For *"Submit answer"* to become active, the user must select the number of checkboxes specified by the question.

### IF THE USER WANTS TO DESELECT A CHECKBOX...

The user can click on a selected checkbox to deselect it.

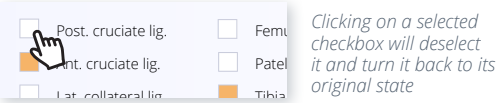

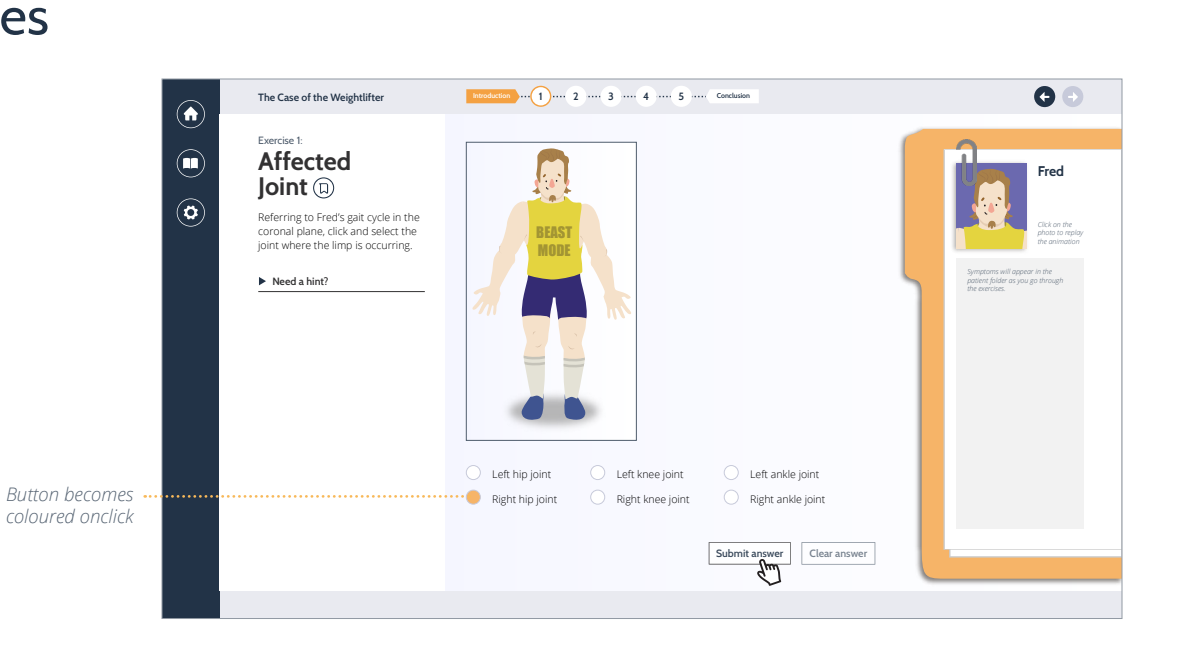

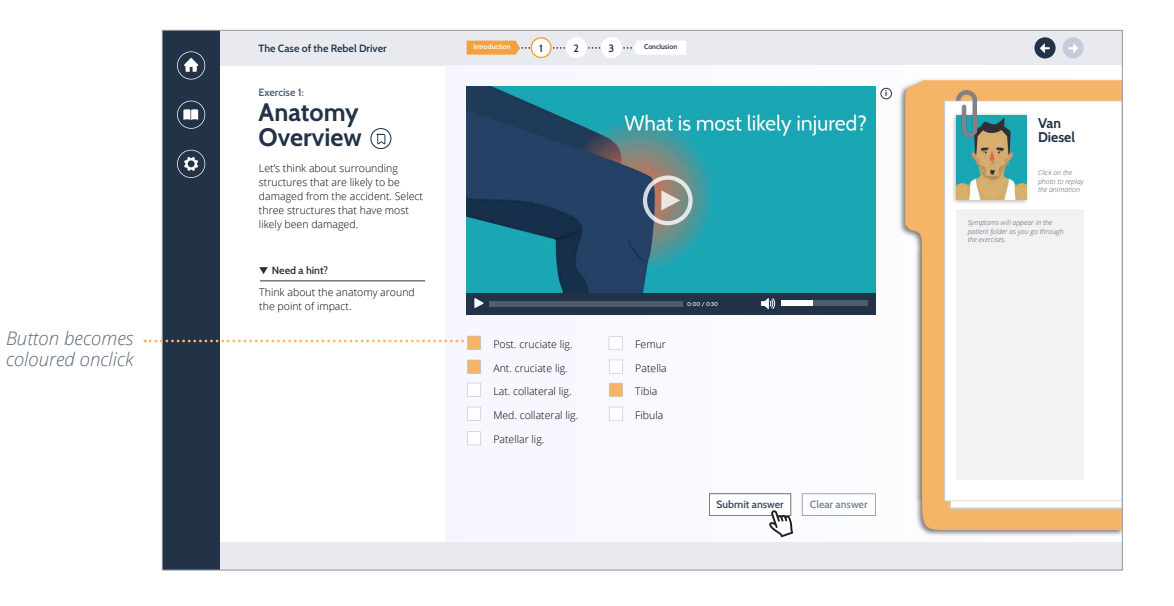

**G** 🕤

lenny

### **4** Case Study: Question Types

#### MATCHING

The user clicks and drags the answer choices to their corresponding image. When the answer is above the image, the user can release the mouse button to snap the answer to the answer box.

The user can change their answer by clicking, dragging and releasing the answer from one image to another.

If the user releases the answer outside of the image area, the answer choice returns to its default position.

For the "Submit answer" to become active, the user must populate all answer boxes.

Outline around option becomes darker and thicker when the user is dragging the box

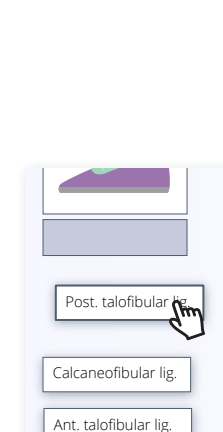

Image becomes enlarged and has a drop shadow when answer choice is hovered on top of it

The Case of the Volleyball Player

Ligaments 回

Depending on the position of the ankle upon landing, different

ligaments are strained. Drag the ligaments to match the correct

For each ankle position, think

about whether it is dorsiflexed or

plantarflexed, inverted or everted?

Exercise 1:

Ankle

ankle position.

▼ Need a hint?

 $(\mathbf{\hat{n}})$ 

0

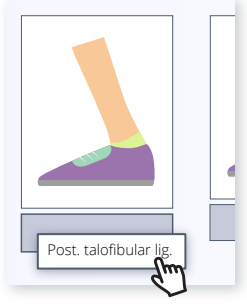

Introduction ... 1 ... 2 .... 3 ... Conclusion

Post. talofibular lig.

Calcaneofibular lig.

Ant. talofibular lig.

When the user releases the mouse button, the answer snaps into the answer box

Submit answer Clear answer

Post. talofibular lig.

#### IF THE USER MOVES AN ANSWER TO AN IMAGE THAT ALREADY HAS AN ANSWER IN ITS BOX...

The new answer replaces the original answer and the original answer choice returns to its default position. When the user releases the mouse button, the new answer snaps into the answer box below the image

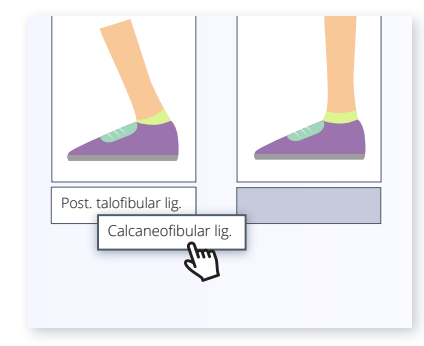

The original answer dissapears from the answer box and reappears in its default position

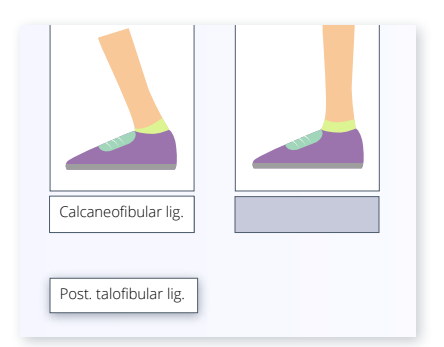

### **Case Study:** Question Types

#### **3D Model Viewing Controls**

The user can click and drag in the space around the model to rotate the model freely. To pan, the user can hold down the *spacebar* while clicking and dragging in the viewport. To zoom in/out, the user can scroll the *middle mouse* button.

For more controlled exploration of the model, the user can click on the individual *control buttons.* 

To go back to the default view, the user clicks on the *reset* control button.

#### **3D MODEL SELEC**

The user clicks on the anatomical structure to select their answer. The user can click on a selected structure to deselect it.

The user can click to select up to the number of structures the question instructs. For *"Submit answer"* to become active, the user must select the number of structures specified by the question.

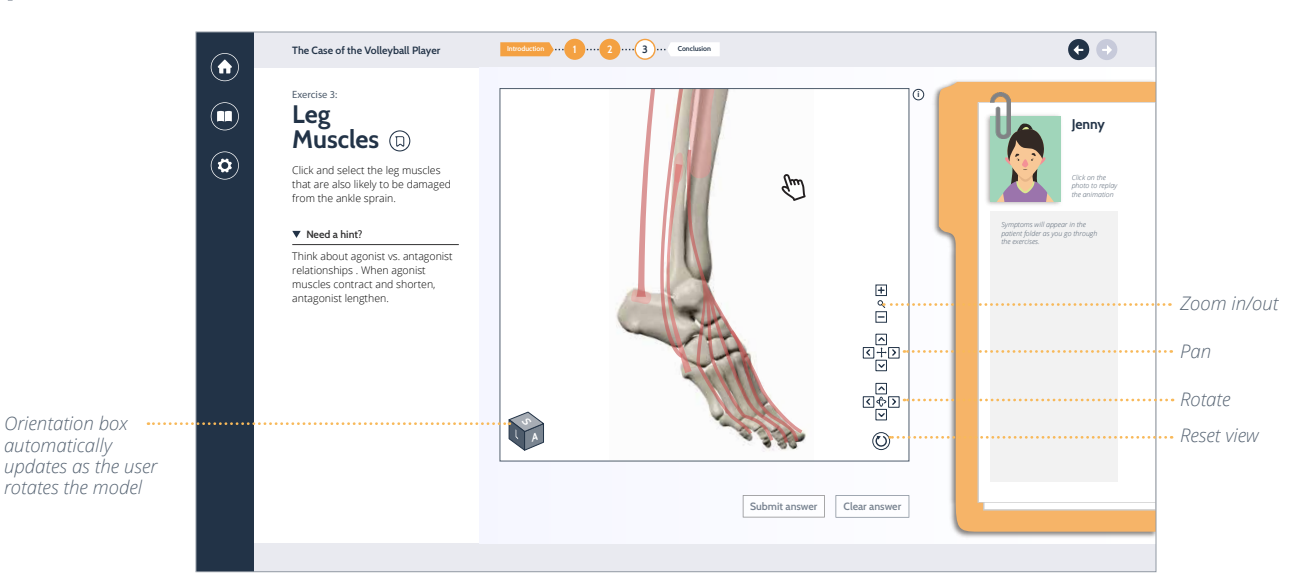

On hover, the structure's label appears and the structure becomes highlighted at 80% saturation

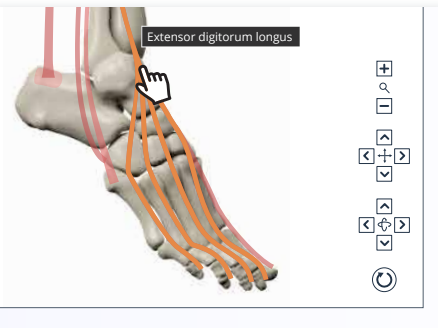

Onclick, the structure becomes selected and highlighted at 100% saturation

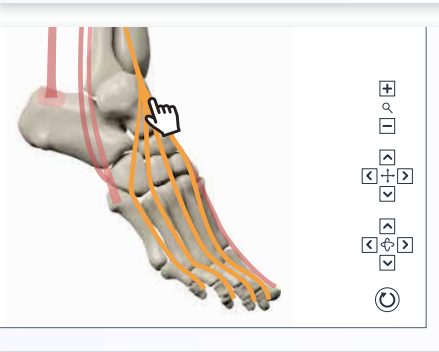

### **4** Case Study: Question Types

#### **3D MODEL DRAW**

One question asks the user to 'draw' ligaments on the skeletal model by clicking on attachment points.

The user clicks on the button to indicate which ligament they would like to draw. Then they click on the origin point and insertion point. The user must click on the points in the right order (origin, then insertion) for the answer to be correct.

For *"Submit answer"* to become active, the user must draw both ligaments.

### IF THE USER WANTS TO CHANGE THEIR ANSWER...

The user can click on another attachment point to represent the new insertion point and the original answer disappears.

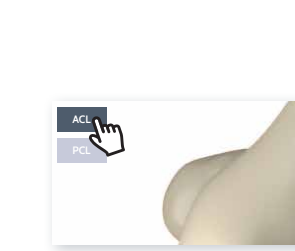

On hover and onclick, the button becomes coloured, indicating which ligament the user is 'drawing'

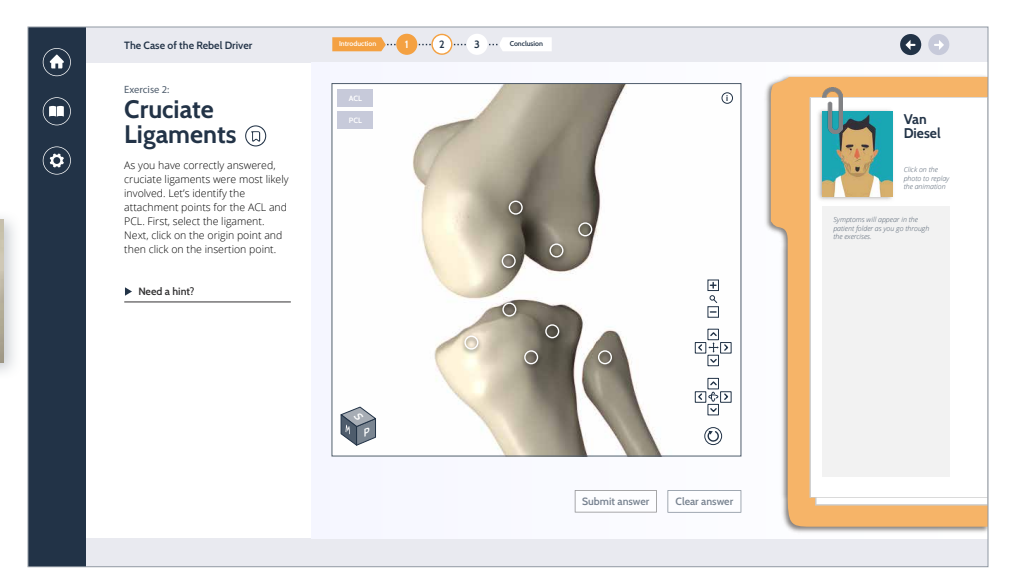

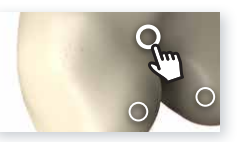

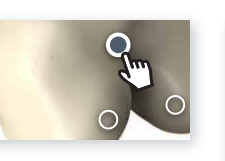

On hover, the attachment points become bigger and are highlighted

Onclick, the attachment point becomes filled

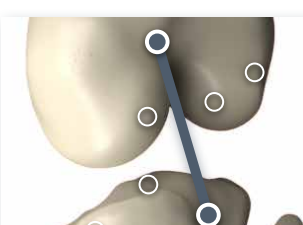

After the user has selected the insertion point, a line connects the two attachment points representing the ligament

#### IF THE USER ANSWERS INCORRECTLY...

After the user hits "Submit answer", the incorrect structures become red. The user is prompted to try again to reset the wrong answer.

#### IF THE USER ANSWERS CORRECTLY...

Correct answers turn green and become inactive.

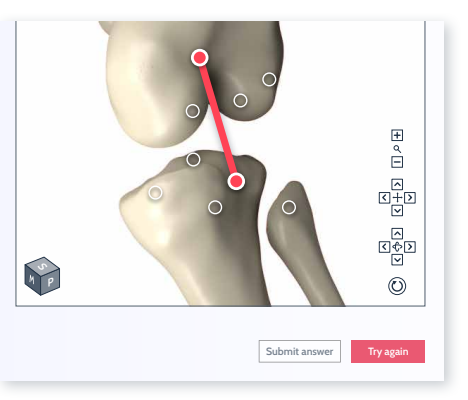

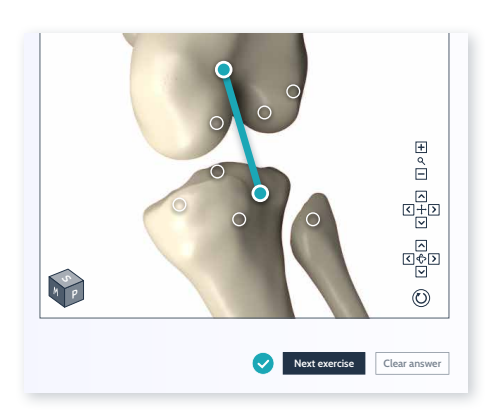

### 4 Case Study: Re-Kinnect Review

For a few exercises, there is an associated **Re-Kinnect Review** exercise. Users are automatically directed to the review if they answer the question incorrectly. The user can also access this review from a linked button on the exercise page. Similar to a regular exercise, there is a question area and an interactive area. The type of interactivity is a slider.

ethink

gaments 🗖

hover and onclick

hover and onclick

#### **Bookmark**

Users can click on the icon to bookmark the exercise for re-access in the Library.

#### **Navigation**

The user can click the "Back to Exercise" button to return to the main exercise.

The user can re-access the **Re-Kinnect** *Review* by clicking on the button from the exercise page.

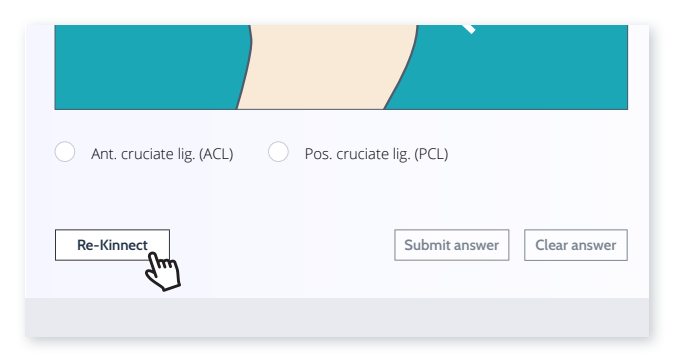

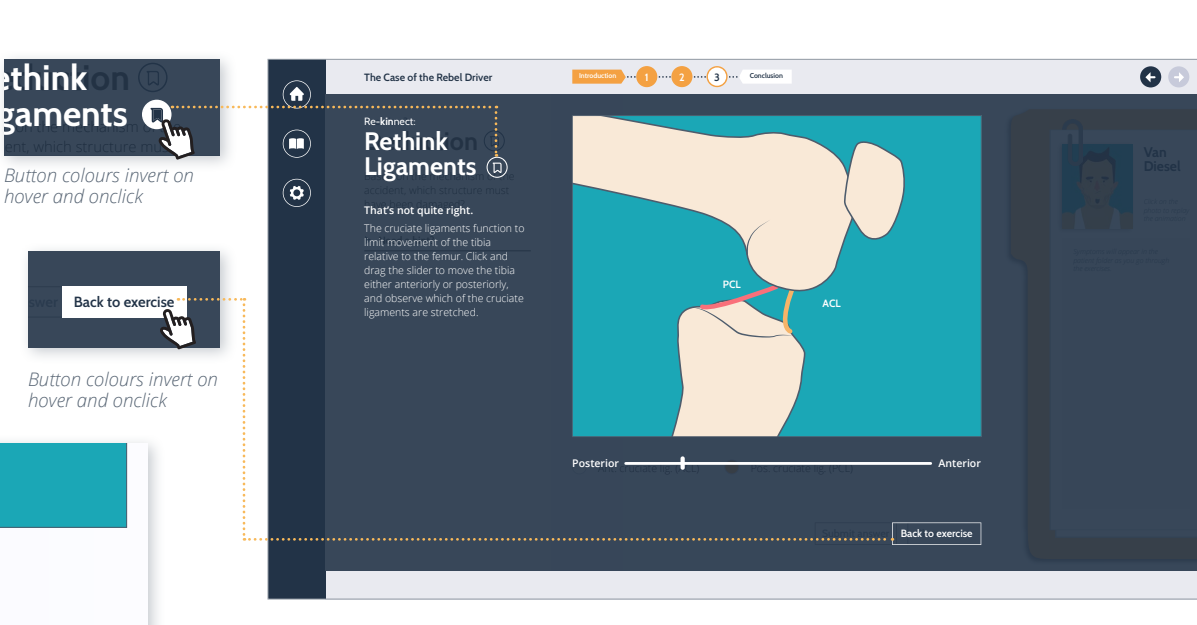

#### SLIDER

When the user clicks and drags the slider left or right, the 2D illustration changes accordingly. If the user releases the mouse button, the slider stays in place.

Slider handle becomes enlarged onclick

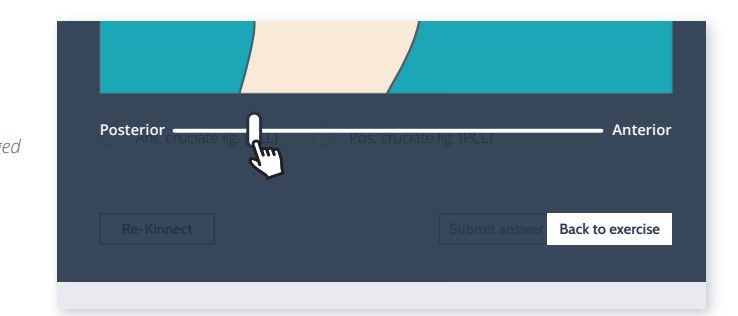

### 4 Case Study: Conclusion

After completing all the exercises, the user is directed to **Case Study Conclusion**. Here, they can read the *Main Takeways* and view the *Case Study Recap* flowchart for the case study. Some conclusions include an explanatory animation.

#### **Bookmark**

Users can click on the icon to bookmark the exercise for re-access in the **Library.** 

#### **Navigation**

Users can click on the **Home** icon in the global navigation or the *"Back to home"* button to go back to the **Home** screen.

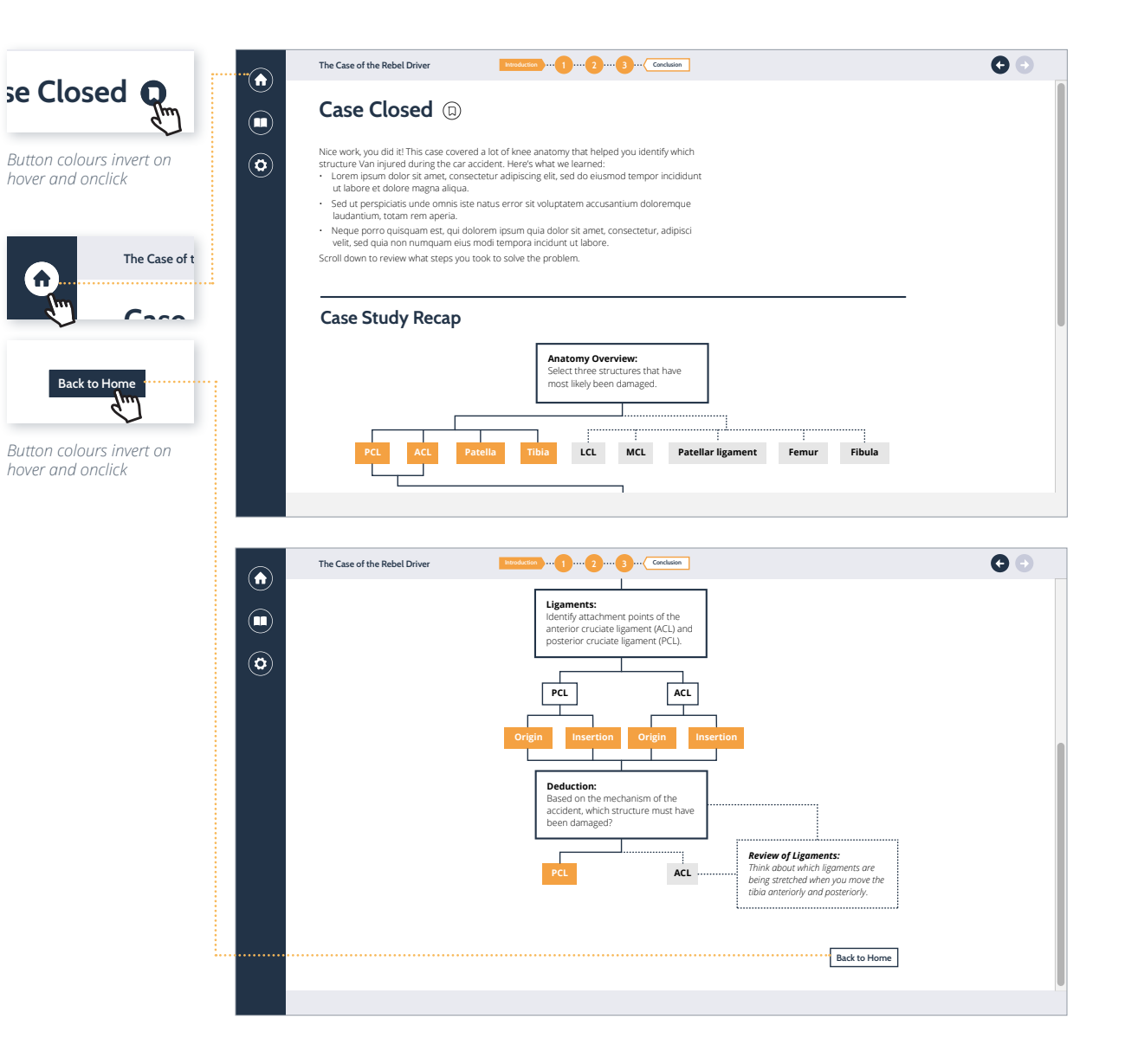